Solution du problème de démarrage ( - - - ) Par clé usb pour le récepteur TechnostarTyphoon

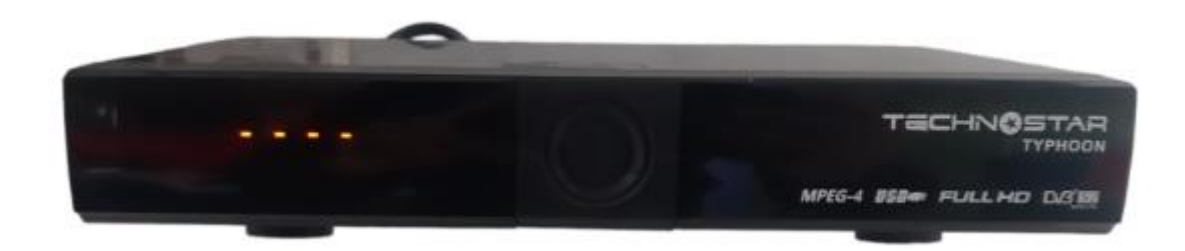

## 1) Téléchargez la mise à jour correspondante à votre récepteur

٤

## A partir des sites suivants :

https://echolinkhd.com https://siteflash.info

2) Vous devez changer le nom du fichier en l'un des noms ci-dessous, et il est impératif que le nom reste tel qu'il est, c'est-à-dire que les majuscules restent en majuscules et les minuscules en minuscules

> FrE\_17Upg11EupTrAceSwk.bin SuE\_uhH8U93Ass3Jdc0k.bin

| FrE_17Upg11EupTrAceSwk.bin | 23/07/2020 19:48 | Fichier BIN |
|----------------------------|------------------|-------------|
| SuE_uhH8U93Ass3Jdc0k.bin   | 23/07/2020 19:48 | Fichier BIN |

3) Copiez le fichier sur une clé usb et branchez-là dans le récepteur

4) Éteignez le récepteur en utilisant le bouton 'Power' situé à l'arrière

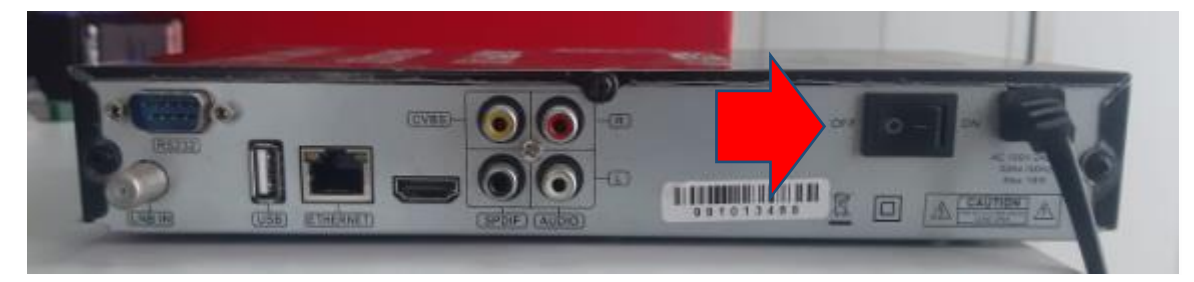

## 5) Rallumez-le à nouveau

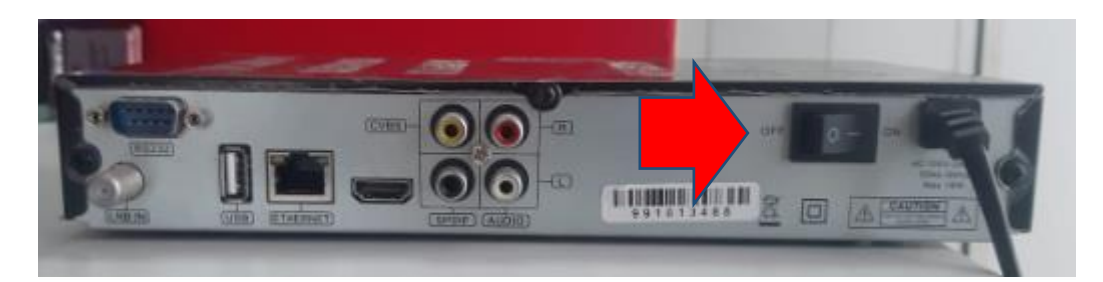

Automatiquement, le récepteur commencera l'installation de la mise à jour sans nécessiter l'appui sur aucun bouton

| Download From USB                          |    | Download From USB |                                                                  |      |
|--------------------------------------------|----|-------------------|------------------------------------------------------------------|------|
| Upgrade Main Code Loader<br>Updating Flash |    |                   | Upgrade Main Code Loader<br>Upgrade Success, Please Reset System |      |
|                                            | 0% | [                 |                                                                  | 100% |
|                                            |    |                   |                                                                  |      |
|                                            |    |                   |                                                                  |      |
|                                            |    |                   |                                                                  |      |
|                                            |    |                   |                                                                  |      |

Félicitations, Votre problème a été résolu

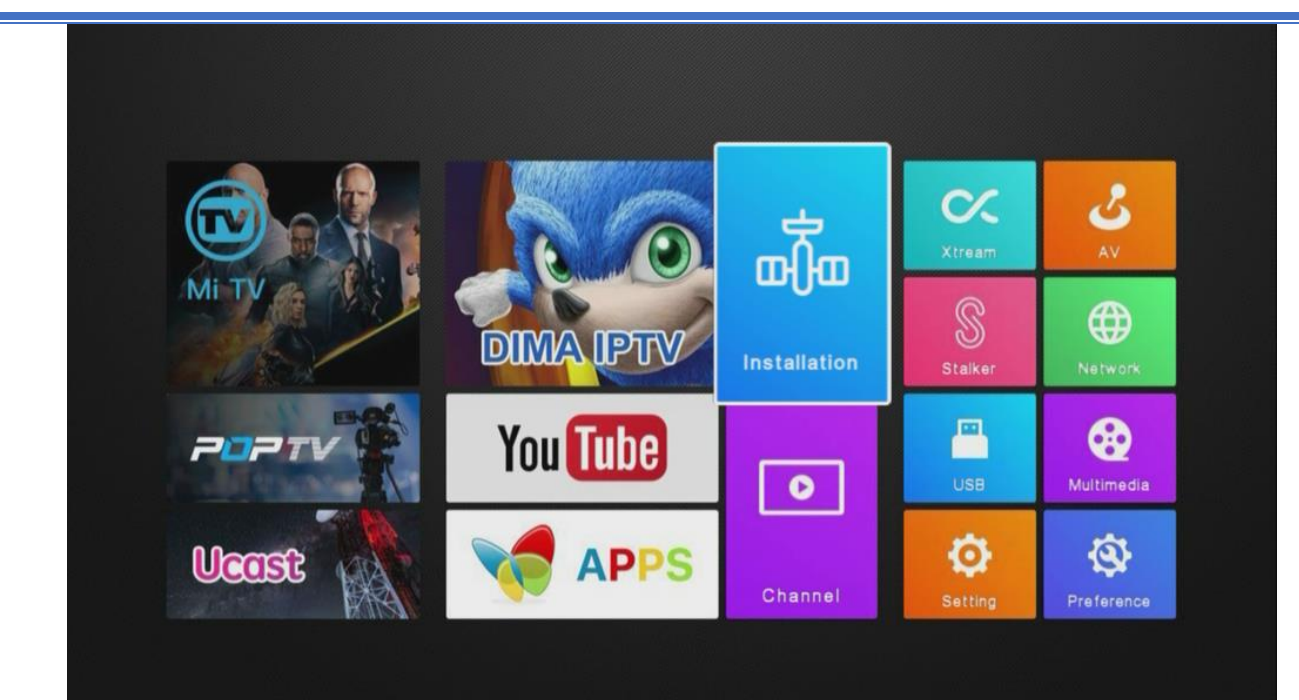